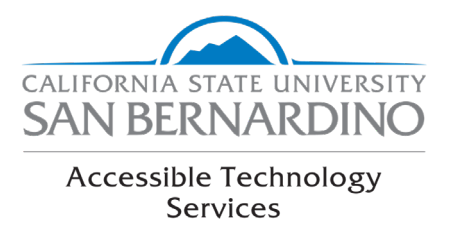

## Editing YouTube's Automatic Captions

1. Access YouTube Studio by opening your account menu and selecting "YouTube Studio".

| Q                                                                       |                                                     |
|-------------------------------------------------------------------------|-----------------------------------------------------|
| s Rhythm & Blues Rock Music Pop Music Electronic Music Role-Playing Gar | Accessible Technology CS<br>atacfreeprint@gmail.com |
|                                                                         | Manage your Google Account                          |
|                                                                         | Your channel                                        |
|                                                                         | S Paid memberships                                  |
|                                                                         | YouTube Studio                                      |
|                                                                         | Switch account                                      |
|                                                                         | ⇒ Sign out                                          |
|                                                                         |                                                     |

2. Select "Videos" from the "Your Channel" menu located on the left side.

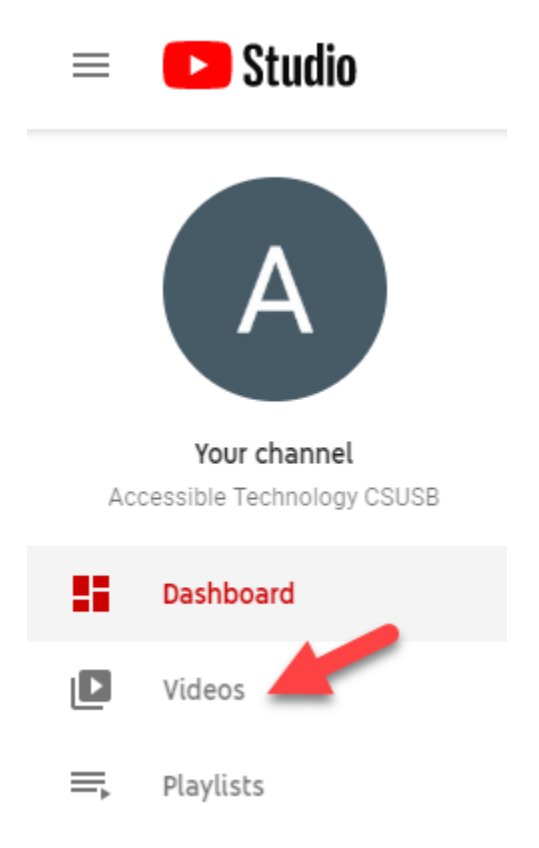

3. On the Video details screen, select the "More Options" tab.

| video        | Jetalls      | • |  |
|--------------|--------------|---|--|
| Basic        | More options |   |  |
| Title (requi | ed) 🕐        |   |  |

4. Ensure your video language is correct. Under "Subtitles and CC for original language", select the three dots next to "English by YouTube (automatic)".

## Video details

| Basi     | More options                               |   |
|----------|--------------------------------------------|---|
|          |                                            |   |
| Reco     | ling date                                  | - |
| Non      |                                            |   |
|          |                                            |   |
| Star     | e (?)<br>tard VouTube License              | - |
| Star     |                                            |   |
|          |                                            |   |
| Categ    | ry                                         |   |
| Cate     | ory 🕜                                      |   |
| Edu      | ation                                      | * |
|          |                                            |   |
| Oriain   | l video language, subtitles, and CC        |   |
|          |                                            |   |
| Video    | language                                   | - |
| Eng      | STI                                        |   |
| To mar   | ge other languages, go to <b>subtitles</b> |   |
| Subtitle | and CC for original video language         |   |
| Engli    | h by YouTube (automatic)                   |   |
| UPLO     | AD SUBTITLES/CC ⑦                          |   |
|          |                                            |   |

5. Select "Edit on Classic Studio" from the drop-down menu.

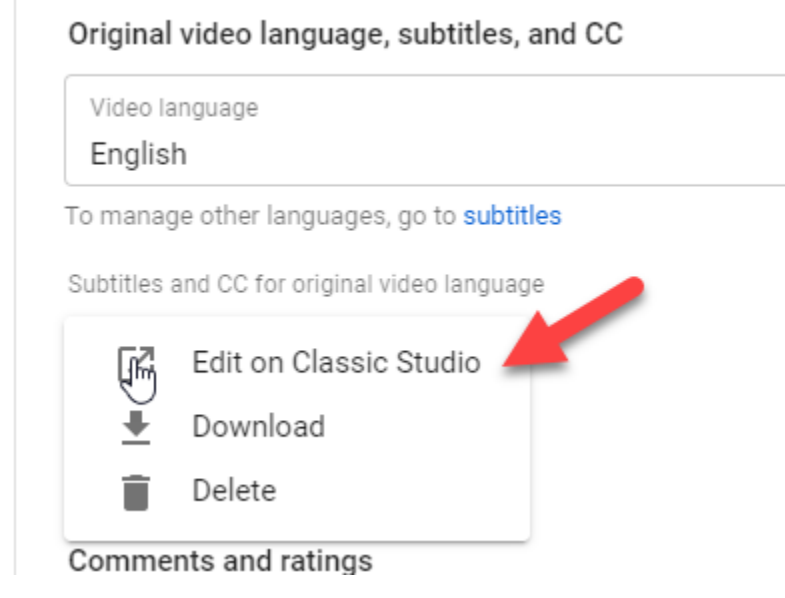

6. The caption editor will open. Click the "Edit" button on the right side.

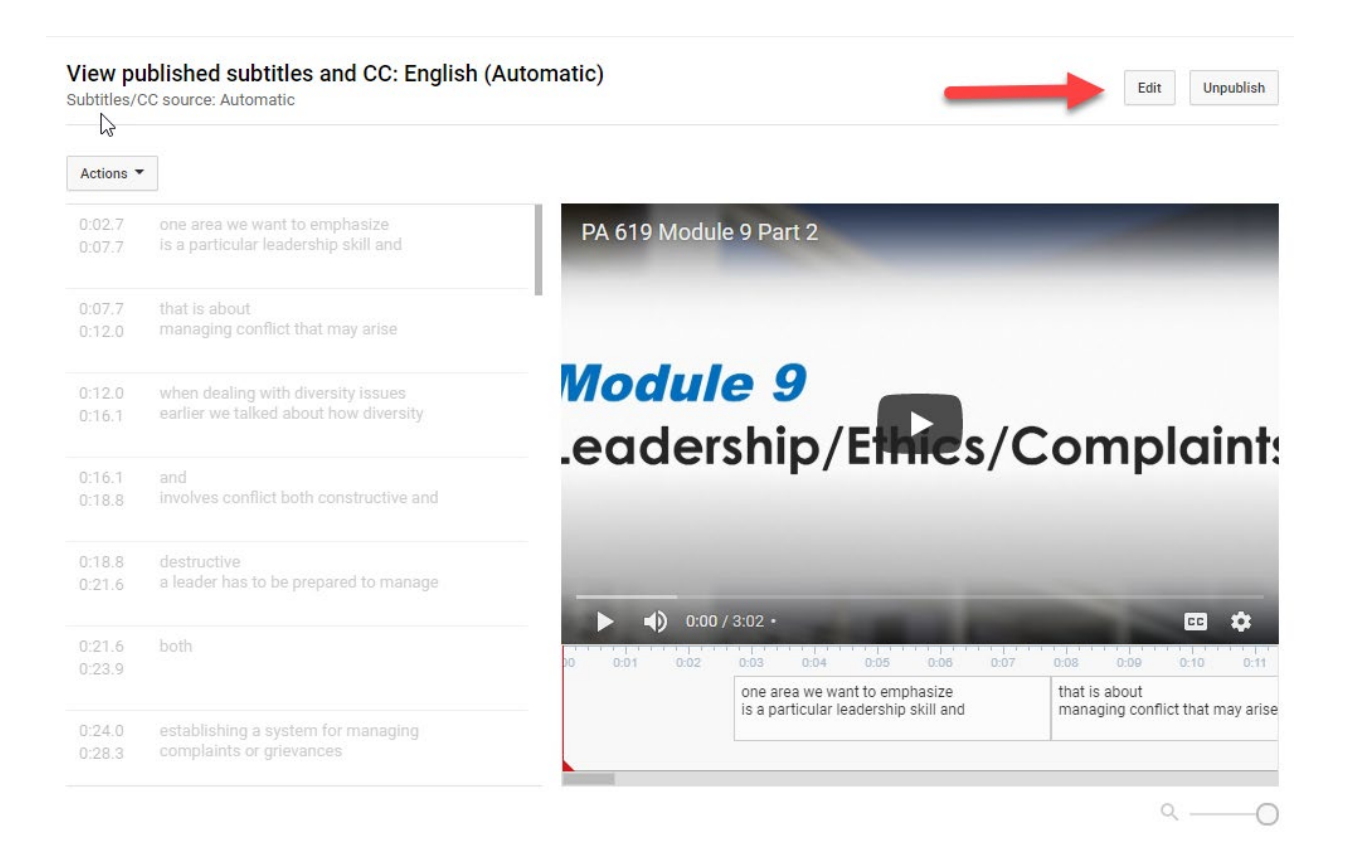

7. Correct any grammar, spelling, or capitalization issues within the caption blocks. Play the video as you go; it will stop automatically when you type to make corrections. Once complete, select "Publish edits".

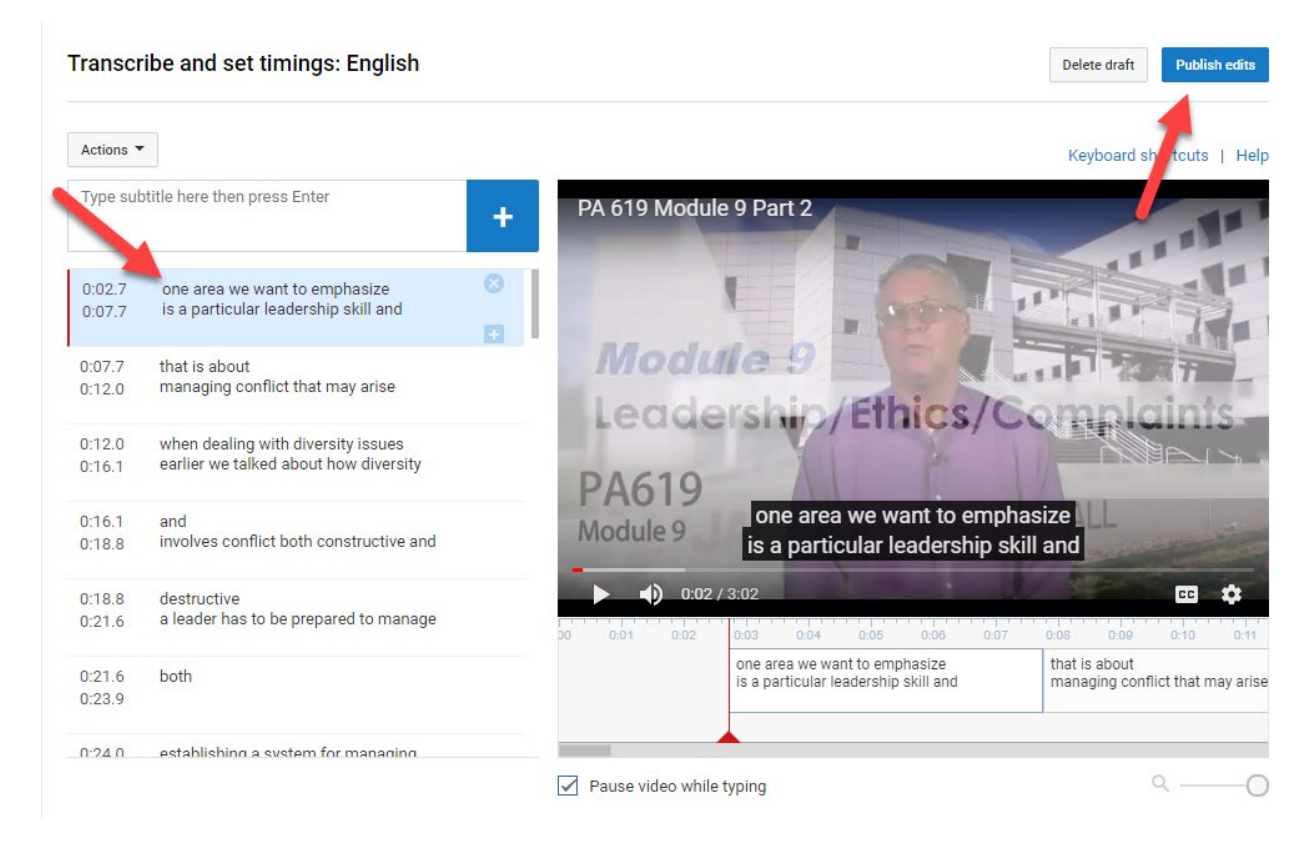

8. You have added captions to your video! If you need support, please email accessibility@csusb.edu